1. С помощью расширенного поиска в меню БД СRM проводим поиск анкет, которые мы хотим проверить на корректность заполнения. Рассмотрим на примере мероприятия LD SS Posly В расширенном поиске можем задавать любые параметры для поиска анкет. В данном случае было задано правило: найти анкеты, внесенные в мероприятие LD SS Posly, которые имеют активный статус и у которых нет значений в поле ПОЛ.

| 🤗 Microsoft Dynamics CRM - Windows Internet Explorer                                                                                                    | _ 8 ×                     |
|----------------------------------------------------------------------------------------------------|---------------------------|
| 🚱 💿 🗢 🚧 http://jö.jticrm.com/loader.aspx 🔎 🗹 🚱 🔀 🙀 Microsoft Dynamics CRM 🗙                                                                                                    | ⊕ ☆                       |
| Microsoft Dynamics CRM                                                                                                    | орегаtог2<br>JTI<br>Выход |
| Новая зап <u>ись « Переход к « Сервис « Импорт « 150 « Ш</u> , « О теst « О web Only « Вогл – Эд масширенный поиск                                                                                                    | Outlook () Cnpaska *      |
| Маркетинг Участники                                                                                                    |                           |
| Пососучастников Моропритику бестивала Моропритику бестивала Скуту ДИ-приложения Скуту ДИ-приложения Скуту ДИ-приложения Скути Скути Скути Кативности на нероприятиях: Скути Скути Скути Скути Скути Скути Скути Соранить как Досодать Изменить столбых / Изменить ссойства Иск. сокранение градставления Скути Скути< | Минск                     |
| Рабочая область                                                                                                    |                           |

## 2. Согласно данных параметров, БД нашла нам 424 участника.

| Создать 🛛 🍯 📓 🔒 🗙 👔               | Другие действия | a +        |                |       |               |             |
|-----------------------------------|-----------------|------------|----------------|-------|---------------|-------------|
| Полное имя 🔶                      | Фамилия         | Имя        | Дата подписани | Курит | День рождения | Бренд 1     |
| 🔙 Всего записей = 424, Всего стра |                 |            |                |       |               |             |
| 😥 Абрамович, Вероника Не Указан   | ю Абрамович     | Вероника   | 06.05.2015     | Да    | 20.06.1987    | Monte Carlo |
| Авсеенко, Оксана Не Указано       | Авсеенко        | Оксана     | 07.05.2015     | Да    | 26.09.1995    | Monte Carlo |
| 😥 Айдемир, Алина Не Указано       | Айдемир         | Алина      | 14.05.2015     | Да    | 02.08.1996    | LD          |
| Алдашкина, Екатерина Не Указ      | Алдашкина       | скатерина  | 22.04.2015     | Да    | 20.01.1986    | LD          |
| 🗽 Алексеева, Светлана Не Указан   | о Алексеева     | Светлана   | 28.04.2015     | Да    | 19.03.1980    | Minsk       |
| 🗽 Алещенко, Анастасия Не Указа    | но Алещенко     | Анастасия  | 22.04.2015     | Да    | 31.07.1996    | LD          |
| Амнистова, Светлана Не Указан     | ю Амнистова     | Светлана   | 27.04.2015     | Да    | 20.12.1981    | LD          |
| 🗽 Андрюшова, Марина Не Указан     | о Андрюшова     | Марина     | 09.05.2015     | Дa    | 05.03.1974    | Monte Carlo |
| 🚂 Антонова, Кристина Не Указан    | о Антонова      | Кристина   | 29.04.2015     | Да    | 03.10.1993    | Queen       |
| 🚂 Апацкая, Ольга Не Указано       | Апацкая         | Ольга      | 12.05.2015     | Да    | 24.12.1975    | Minsk       |
| 😥 Аронова, Ирина Не Указано       | Аронова         | Ирина      | 22.04.2015     | Да    | 31.01.1995    | LD          |
| 💓 Артемьева, Инна Не Указано      | Артемьева       | Инна       | 24.04.2015     | Да    | 25.04.1978    | Astra       |
| 🚂 Архипова, Марина                | Архипова        | Марина     | 24.04.2015     | Нет   | 01.04.1990    | LD          |
| 🗽 Атрошенко, Марагарита Не Ука    | Атрошенко       | Марагарита | 29.04.2015     | Да    | 28.03.1990    | LD          |
| 😥 Баброва, Татьяна Не Указано     | Баброва         | Татьяна    | 11.05.2015     | Да    | 16.08.1973    | Fest        |
| 😥 Бадун, Анастасия Не Указано     | Бадун           | Анастасия  | 27.04.2015     | Да    | 06.03.1996    | Queen       |
| 💓 Бандушевская, Татьяна Не Указ   | Бандушевская    | Татьяна    | 07.05.2015     | Да    | 24.04.1975    | Minsk       |
| 😥 Барбук, Екатерина Не Указано    | Барбук          | Екатерина  | 25.04.2015     | Да    | 25.03.1995    | LD          |
|                                   |                 |            |                |       |               | Þ           |
| брано 1 из 51.                    |                 |            |                |       |               |             |

Мы можем самостоятельно также задавать какие поля из найденных анкет мы хотим выгрузить в excel. Настройку столбцов проводим с помощью меню расширенного поиска:

| 🔏 Расширенный поиск - Wi | ndows Internet Explorer                     |                                        |                         |                           |           |                       | 00 00 000          |
|--------------------------|---------------------------------------------|----------------------------------------|-------------------------|---------------------------|-----------|-----------------------|--------------------|
|                          |                                             |                                        |                         | 0.2                       |           |                       | operator2          |
|                          |                                             |                                        |                         | (у) Справка +             |           |                       |                    |
| Найти Соураненные пред   | CT 38 DOM/48                                |                                        |                         |                           |           |                       |                    |
|                          |                                             |                                        |                         |                           |           | (🗡 СКМ для <u>О</u>   | utlook 🛞 Справка * |
| Сохранить 🕞 Сохрани      | ть как 🏾 🙀 Создать 👘 🔲 Изменить столбцы     | 🐻 Изменить свойства                    |                         |                           |           |                       |                    |
| Manager Manager          |                                             |                                        |                         |                           |           |                       |                    |
| ИСКАТЬ: УЧАСТНИКИ        |                                             | раненное представление: ТАктивные уч   | астники                 |                           | участники |                       |                    |
| 🚰 Скрыть сведения 🕴 📩    | Очистить Группировка И ]• [Группиров        | вка ИЛИ                                |                         |                           |           |                       |                    |
| ▼ <u>Статус</u>          | Равно Активный                              |                                        |                         |                           | заполнен  | Электронная почта     | Город 🔮            |
| ▼ Пол                    | не содержит данных                          |                                        |                         |                           |           |                       | <u>^</u>           |
| Buffearts                |                                             | 6                                      |                         |                           | li<br>Vil |                       |                    |
| Massan                   | зизменить столоцы диалоговое окн            | ю вео-страницы                         |                         |                           |           |                       |                    |
| • мероприятия            | Изменить столоцы                            |                                        |                         |                           |           | boommerang@mail.ru    |                    |
| Мероприятие/с            | изменение столоцов данных для сохраненного  | представления. Эти столоцы содержат да | ные, которые будут отос | уалатын аттредставлени    |           | net@mail.ru           |                    |
| Выбрать                  | Полисе имя                                  | Ина Лата поллисан                      | Кирит                   | Общие задачи              | - ·       | Y_Vladimir@huawei.com | Минск              |
|                          |                                             | Дата подписании                        | Act Hen                 |                           |           |                       |                    |
|                          |                                             |                                        |                         | - 30                      |           |                       |                    |
|                          |                                             |                                        |                         |                           | _         |                       |                    |
|                          | 🥭 Добавить столбцы Диалоговое               | е окно веб-страницы                    | ×                       | сортировку                |           |                       |                    |
|                          | Добавить столбцы                            |                                        |                         |                           |           |                       |                    |
|                          | Выберите столбцы для добавления к данн      | ому представлению.                     |                         | 🚡 Добавить стол           | бцы       |                       |                    |
|                          |                                             |                                        |                         | and the set of the set of |           |                       |                    |
|                          | Тип записи Участник                         |                                        |                         | Изменить свой             | ства      |                       |                    |
|                          | Отображаемое имя 🔺                          | Имя                                    | Тип                     | 🚽 🚺 Удалить               |           |                       |                    |
|                          | Kog gocryna discovermoreby                  | new_acsess_code_discovermore_by        | text                    |                           |           |                       |                    |
|                          | Код доступа glam-project.by                 | new_acsess_code_glamprojectby          | text                    |                           |           |                       |                    |
|                          | Количество взаимоотношений                  | new_count_relationships                | text                    |                           |           |                       |                    |
|                          | Количество недоставленых смс                | new_undeliverablesmscount              | integer                 |                           |           |                       |                    |
|                          | Kopnyc                                      | new_korpus                             | text                    |                           |           |                       |                    |
|                          | Кредитный лимит                             | creditlimit                            | money                   |                           |           |                       |                    |
|                          | Кредитный лимит (базовый)                   | creditlimit_base                       | money                   | -                         |           |                       |                    |
|                          | Курс обмена                                 | exchangerate                           | decimal                 |                           |           |                       |                    |
|                          | Любимая музыка                              | new_love_music                         | text                    | ок о                      | тмена     |                       |                    |
|                          | Наличие Viber                               | new_viber                              | picklist                |                           |           |                       |                    |
| 4                        | Невалидный е-таш                            | new_invalidemail                       | text                    |                           | 14        |                       |                    |
|                          | некорректный номер                          | new_incorectpnonenumber                | boolean                 |                           |           |                       |                    |
| ть                       | Несуществующий е-та                         |                                        | boolean                 |                           |           |                       |                    |
|                          | Соласть                                     | address1_stateorprovince               | text -                  |                           |           |                       |                    |
|                          |                                             |                                        |                         |                           |           |                       |                    |
|                          | b                                           | OK                                     | Отмена                  |                           |           |                       |                    |
|                          | • · · · · · · · · · · · · · · · · · · ·     | - OK                                   | ornene                  |                           |           |                       |                    |
|                          | 🗼 🛛 🔍 Местная интрасеть   Защищенный ре     | ежим: выключен                         | 1.                      |                           |           |                       |                    |
|                          | × 9                                         | Да                                     |                         |                           |           |                       |                    |
|                          | 4                                           | 5 <b>7</b> 7                           |                         |                           |           |                       |                    |
|                          | Выбрано 1 из 51.                            |                                        |                         |                           |           |                       | И € Стр. 1 ▶       |
| 8                        | Все № А Б В Г Л                             | ежзикл                                 | мноп                    | РСТУ                      | Φ×        | ц ч ш ш               | ЭЮЯ                |
|                          | and the the the the the the the the the the |                                        |                         |                           | • ^       | чтшц                  |                    |

Выбираем: Изменить столбцы/Добавить столбцы и отмечаем тот параметр данные по которым мы хотим видеть в файле выгрузки.

Выбрав желаемые параметры, проводим экспорт данных в Excel и выбираем «Статический лист с записями со всех страниц»

| )                                                                                                    |                                                                                                    |                                                                                                    | Оправ<br>Оправ<br>Опра<br>Опра<br>Оправ<br>Оправ<br>Оправ<br>Оправ<br>Оправ<br>О<br>Опра<br>Опра<br>Опра<br>Опра<br>Опра<br>Опра<br>О<br>О<br>Опра<br>О<br>О<br>О<br>О<br>О<br>О<br>О<br>О<br>О<br>О<br>О<br>О<br>О<br>О<br>О<br>О<br>О<br>О<br>О |
|----------------------------------------------------------------------------------------------------|----------------------------------------------------------------------------------------------------|----------------------------------------------------------------------------------------------------|----------------------------------------------------------------------------------------------------|
| Создать Создать Созда | Другие дейс           Фамилия           Абрамович           Абрамович           Авсеенко           Айдемир           Алдашкина           Алексеева           Алещенко           Алеценко           Алеценко           Алеценко           Алеценко           Алеценко           Алеценко           Алеценко           Алеценко           Антонова           Аронова           Артемьева           Архипова           Баброва           Бадун           Бандушевская | <ul> <li>Экспорт данных в Excel Диалоговое окно веб-страницы</li> <li>Экспорт данных в Excel<br/>Выберите тип листа для экспорта.</li> <li>Использовать тип листа:         <ul> <li>Статический лист с записями со страницы</li> <li>Статический лист с записями со всех страницы</li> <li>Динамическая сводная таблица</li> <li>Динамический лист</li> <li>Изменить столбцы</li> </ul> </li> </ul> | Бренд (<br>Pall Ma<br>Korona<br>LD<br>Kent<br>Alliance<br>LD<br>NZ<br>Queen<br>NZ<br>LD                                                                                                    |
| мбрано 1 из 51.                                                                                                    | ьароук                                                                                                    | Экспорт Отмена                                                                                                    | • Стр. 1 ▶                                                                                                    |
|                                                                                                    |                                                                                                    | Местная интрасеть   Защищенный режим: выключен     Вернут                                                                                                    | ъся к запросу                                                                                                    |

11.

Получаем Excel файл с анкетными данными.

Опираясь на них оператор может проводить поиск нужных ему анкет, где рядом с фамилией будет указана и исходная дата заполнения анкеты, которую он сможет добавлять в анкету.

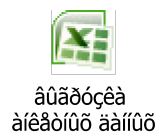